# IMIGASTRIC SOFTWARE GUIDE

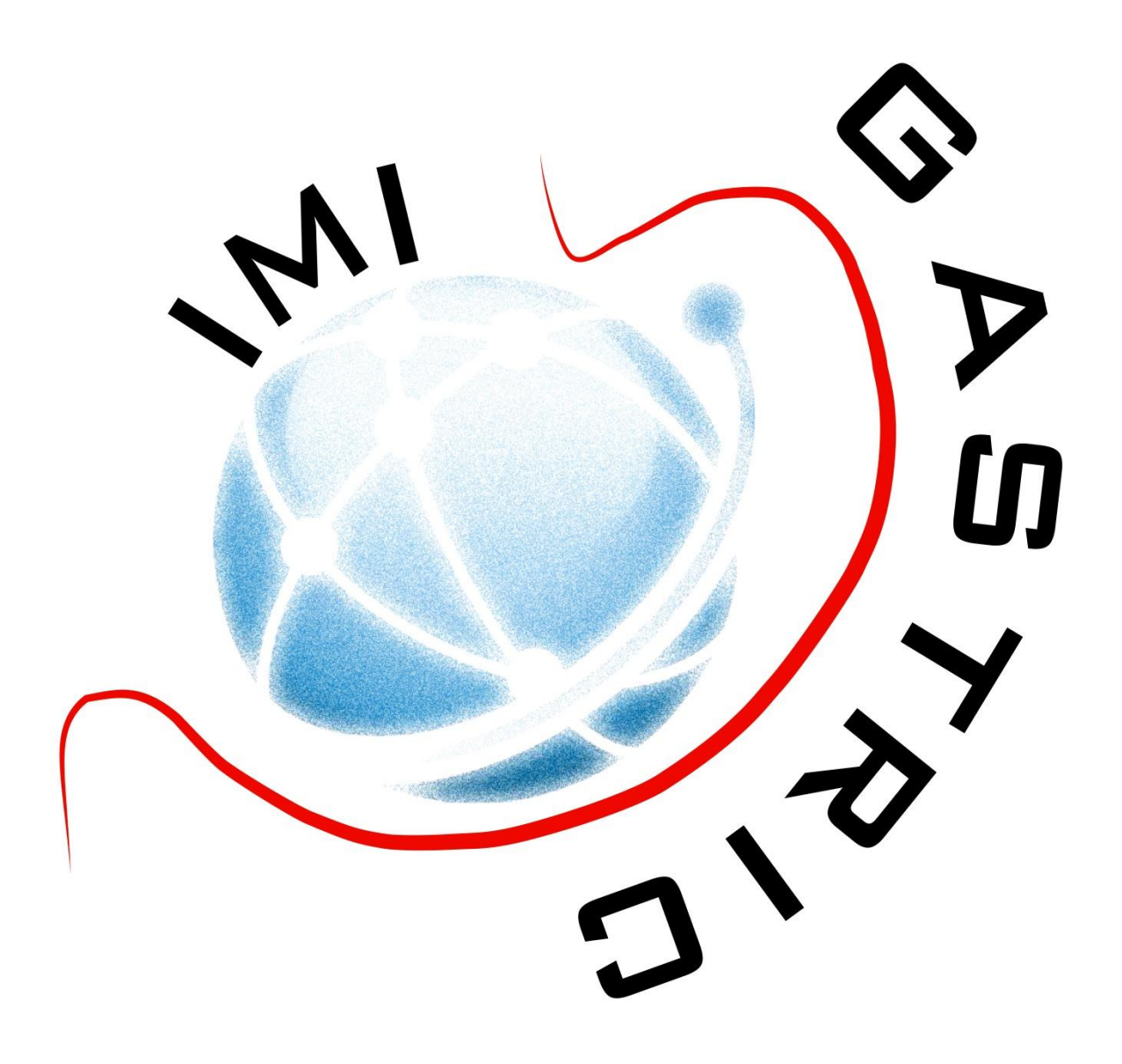

After User registration, the IMIGASTRIC system sends you an email with your username and password.

Now you can access the login page at:

http://demo.logix-software.it:8080/richi/pages/index.xhtml

| IMIGASTRIC STUDY [DEMO version] |  |  |  |  |  |  |  |  |
|---------------------------------|--|--|--|--|--|--|--|--|
| Username                        |  |  |  |  |  |  |  |  |
| Password                        |  |  |  |  |  |  |  |  |
| Login                           |  |  |  |  |  |  |  |  |

Here you can enter your personal username and password to access the protected website.

## THE MAIN MENU

The main menu allows you to access different sections:

- Patients
- Guidelines
- Pubblications
- Support

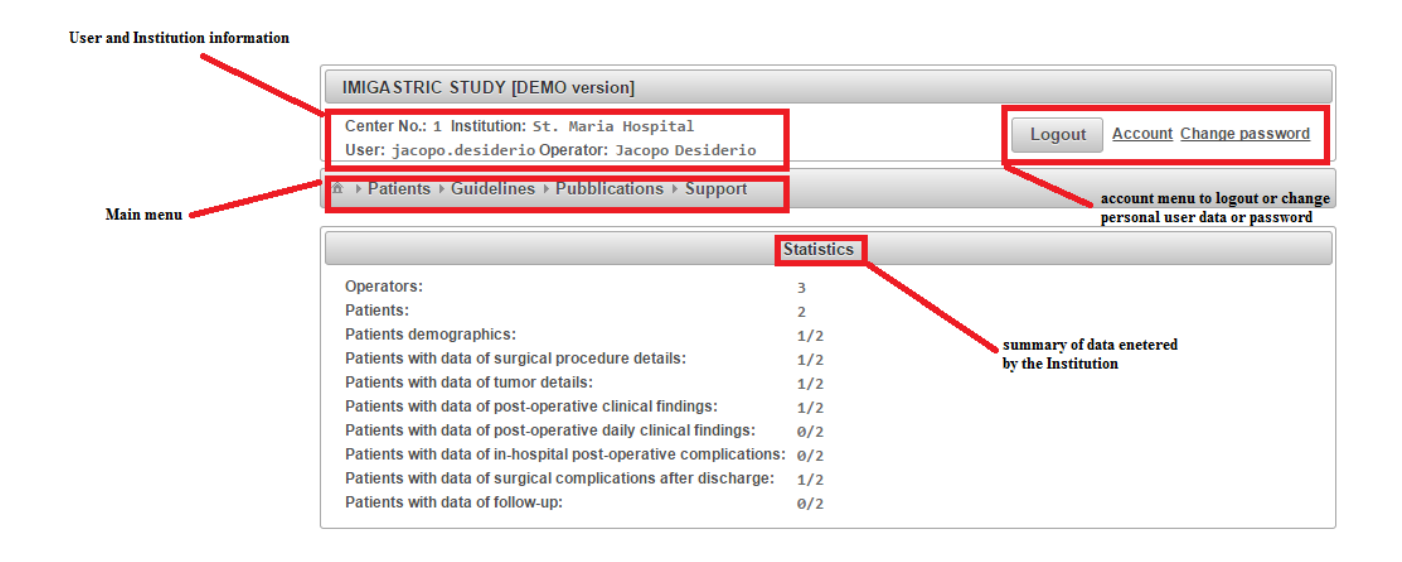

By clicking on "Patients", you can access the patient list.

|   | IMIGASTRIC STUDY [DEMO version]                                                                    |            |        |         |                 |
|---|----------------------------------------------------------------------------------------------------|------------|--------|---------|-----------------|
|   | Center No.: 1 Institution: St. Maria Hospital<br>User: jacopo.desiderio Operator: Jacopo Desiderio |            | Logout | Account | Change password |
| 1 |                                                                                                    |            |        |         |                 |
|   |                                                                                                    | itatistics |        |         |                 |
|   | Operators:                                                                                         | 3          |        |         |                 |
|   | Patients:                                                                                          | 2          |        |         |                 |
|   | Patients demographics:                                                                             | 1/2        |        |         |                 |
|   | Patients with data of surgical procedure details:                                                  | 1/2        |        |         |                 |
|   | Patients with data of tumor details:                                                               | 1/2        |        |         |                 |
|   | Patients with data of post-operative clinical findings:                                            | 1/2        |        |         |                 |
|   | Patients with data of post-operative daily clinical findings:                                      | 0/2        |        |         |                 |
|   | Patients with data of in-hospital post-operative complications:                                    | 0/2        |        |         |                 |
|   | Patients with data of surgical complications after discharge:                                      | 1/2        |        |         |                 |
|   | Patients with data of follow-up:                                                                   | 0/2        |        |         |                 |
|   |                                                                                                    |            |        |         |                 |

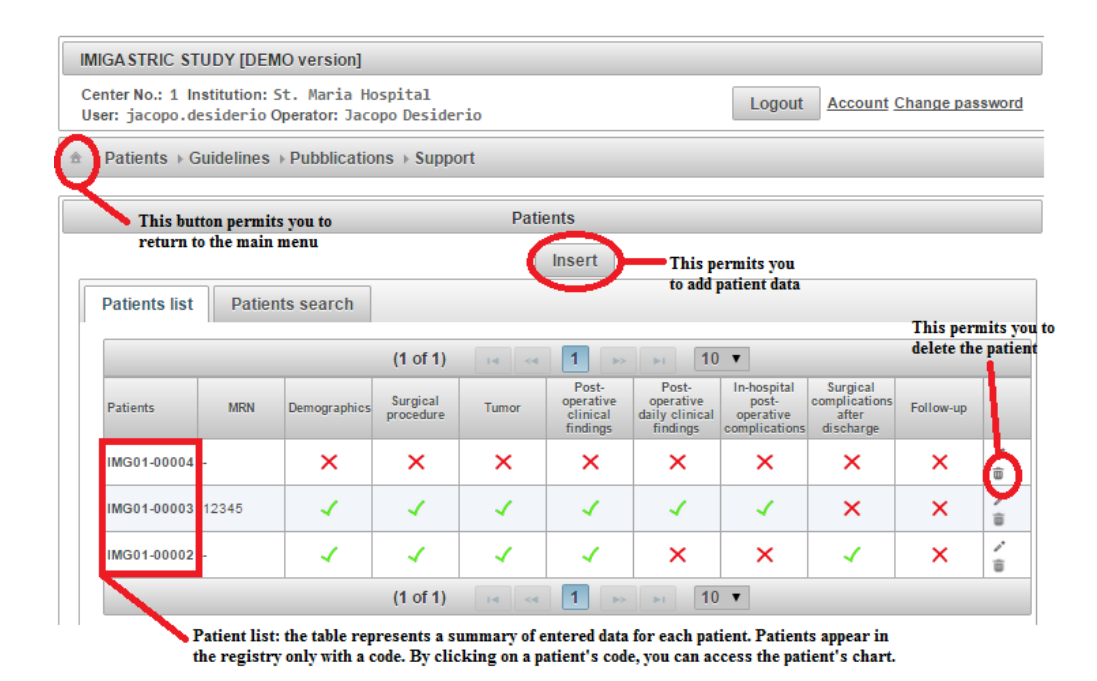

By clicking the insert button, you can access the patient's registration form.

It generates a patient reference code.

#### **INSERT PATIENT DATA**

| Patients → Guidelir            | ies ▶ Pubblications ▶ Support                                                                                                    |
|--------------------------------|----------------------------------------------------------------------------------------------------|
|                                |                                                                                                    |
|                                | Patients                                                                                                    |
|                                | Patient                                                                                                    |
| Name                           |                                                                                                    |
| Surname                        |                                                                                                    |
| Month/Day of birth<br>(mm/dd)  |                                                                                                    |
| Year of birth *<br>(уууу)      | It is mandatory data                                                                                                    |
| Medical Record<br>Number (MRN) |                                                                                                    |
|                                | <ul> <li>ELIGIBILITY</li> <li>Inclusion criteria: <ul> <li>Histological proven grastic cancer</li> <li>Preoperative staging work-up performedby upper endoscopy, endoscopic ultrasound, and CT scan</li> <li>Early Gastric Cancer</li> <li>Advanced Gastric Cancer</li> <li>Patients treated with curative intent in accordance to international guidelines</li> <li>Exclusion criteria: <ul> <li>Locally adanced tumor infiltrating neightboring organs</li> <li>Distant metastase: preitoneal carcinomatosis, liver metastases, distant lymph node metastases, Krukenberg tumors, involvement of other organs</li> <li>Patientswith high operative risk as defined by the Americans Society of Anesthesiologists (ASA) sore ≥ 4</li> <li>History of gastric surgery</li> <li>Remnant gastric cancer</li> <li>Synchronous malignancy in other organs</li> <li>Palliative surgery cases</li> </ul> </li> </ul></li></ul> |
|                                | Accept eligibility After you have reviewed the eligibility criteria for the patient's inclusion, check                                                                                                    |

The only required data is the patient's year of birth (to calculate patient's age at surgery).

Name, Surname, Month/Day of birth <u>are not mandatory</u>. There is also the possibility to insert the MRN (it could aid in tracking the patient).

IMPORTANT: in any case, <u>the name and date of birth are not memorized after registration</u>. The user is the sole person that is able to associate the patient's reference code with the patient's name.

If you insert the patient's name and surname, the reference code will be made based upon that data (using also the date of birth). An email will be sent with both the patient's name and registration code. Also, if the name and surname are inserted, the patient data can always be found by using <u>"Patient search"</u>. If, instead, the patient's name and surname are not inserted, the reference code is made up randomly, and the patient reference code will not be able to be found by using "Patient search". It can only be found if the User had written down the patient's reference code at the time of creating the chart.

## **PATIENT CHART**

| IMIGA STRIC STUDY [DE                                                                                                    | MO version]                             |       |              |                 |           |  |  |  |  |
|----------------------------------------------------------------------------------------------------|-----------------------------------------|-------|--------------|-----------------|-----------|--|--|--|--|
| Center No.: 1 Institution: St. Maria Hospital       Logout         User: jacopo.desiderio Operator: Jacopo Desiderio       Account Change password |                                         |       |              |                 |           |  |  |  |  |
| $\pm$ > Patients > Guidelines > Pubblications > Support                                                                                            |                                         |       |              |                 |           |  |  |  |  |
| Patient                                                                                                    |                                         |       |              |                 |           |  |  |  |  |
| Code: IMG01-00005<br>Medical Record Number (M                                                                                                    | INR): -                                 |       |              | Year of bir     | rth: 1950 |  |  |  |  |
| Patient demographics                                                                                                    | Surgery                                 | Tumor | Post-surgery | After discharge | Follow-up |  |  |  |  |
| Patient demographics<br>Chart menu: you car<br>by clicking different                                                                               | s<br>No c<br>n enter data<br>t sections | lata  | Upd          | ate             |           |  |  |  |  |

The chart menu allows you to access different sections for data entry:

- Patient demographics
- Surgery
- Tumor
- Post-surgery
- After discharge
- Follow-up

The different sections can be filled out independently each other and the user can follow different filling orders (e.g. starting from "tumor").

## • PATIENT DEMOGRAPHICS

|                                               |                                            | Patient                                                 |                                     |                                | By clic   |
|-----------------------------------------------|--------------------------------------------|---------------------------------------------------------|-------------------------------------|--------------------------------|-----------|
| Code: IMG01-00003<br>Medical Record Number (N | INR): 12345                                |                                                         | Ye                                  | ar of birth: 1960              | demo      |
| Patient demographics                          | Surgery Tum                                | or Post-surgery                                         | After discharge                     | Follow-up                      |           |
| Patient demographics                          | 5                                          |                                                         |                                     |                                |           |
|                                               | No data                                    |                                                         |                                     |                                |           |
|                                               |                                            | Upo                                                     | late<br>clicking<br>enter or        | here you can<br>update data on |           |
|                                               |                                            |                                                         | patient d                           | emographics                    |           |
|                                               |                                            |                                                         |                                     |                                |           |
|                                               |                                            |                                                         |                                     |                                |           |
| Pati                                          | ent demographics                           | Surgery Tumor                                           | Post-surgery                        | After discharge                | Follow-up |
|                                               |                                            | Pa                                                      | tient demographics                  |                                |           |
|                                               | Sex *                                      |                                                         | ]                                   |                                |           |
| Mandatory data                                | Weight (kg)                                |                                                         |                                     |                                |           |
| Ν,                                            | Height (cm)                                |                                                         |                                     |                                |           |
|                                               | Surgical risk (ASA score                   | e) *                                                    |                                     |                                |           |
| E                                             | Blood type                                 | T                                                       |                                     |                                |           |
| 1                                             | Smoker                                     | T                                                       | )                                   |                                |           |
|                                               | Concomitant illness                        | T                                                       | ]                                   |                                |           |
|                                               | Previous abdominal surg                    | gery Gynecologic pro<br>Appendectomy<br>Cholecystectomy | cedure                              |                                |           |
|                                               | Staging laparoscopy                        | T                                                       |                                     |                                |           |
|                                               | Peritoneal lavage cytolo                   | gy 🛛 🔻                                                  |                                     |                                |           |
| 1                                             | Neoaudiuvant chemotera                     | ру                                                      |                                     |                                |           |
|                                               | Per-operative sample                       | 5                                                       |                                     |                                |           |
|                                               | Hemoglobin levels<br>(g/dl)                |                                                         |                                     |                                |           |
|                                               | White blood cell cour<br>(billion cells/L) | nt (WBC)                                                |                                     |                                |           |
|                                               | Granulocytes<br>(billion cells/L)          |                                                         |                                     |                                |           |
|                                               | Lymphocytes<br>(billion cells/L)           |                                                         |                                     |                                |           |
|                                               | Plasma levels of tota<br>(mg/dL)           | I bilirubin                                             |                                     |                                |           |
|                                               | Save Cancel                                | After saving,<br>other section                          | you can access<br>s on the chart me | 111                            |           |

By clicking on update, you can access the patient demographics form.

Sex and surgical risk are the only mandatory data. However more accurately is the data entering and more information will be available for the statistical analysis.

By entering the preoperative blood samples values, the system can automatically compare them with the post-operative blood samples values (however, these data are not mandatory).

The system automatically calculates patient's BMI if you add weight and height.

The system automatically calculates G/L ratio if you add Granulocytes and Limphocytes values.

After saving information, you return to the patient chart menu where you are able to review all previously entered information.

Now you can access another section or update data or return to the patient list or logout.

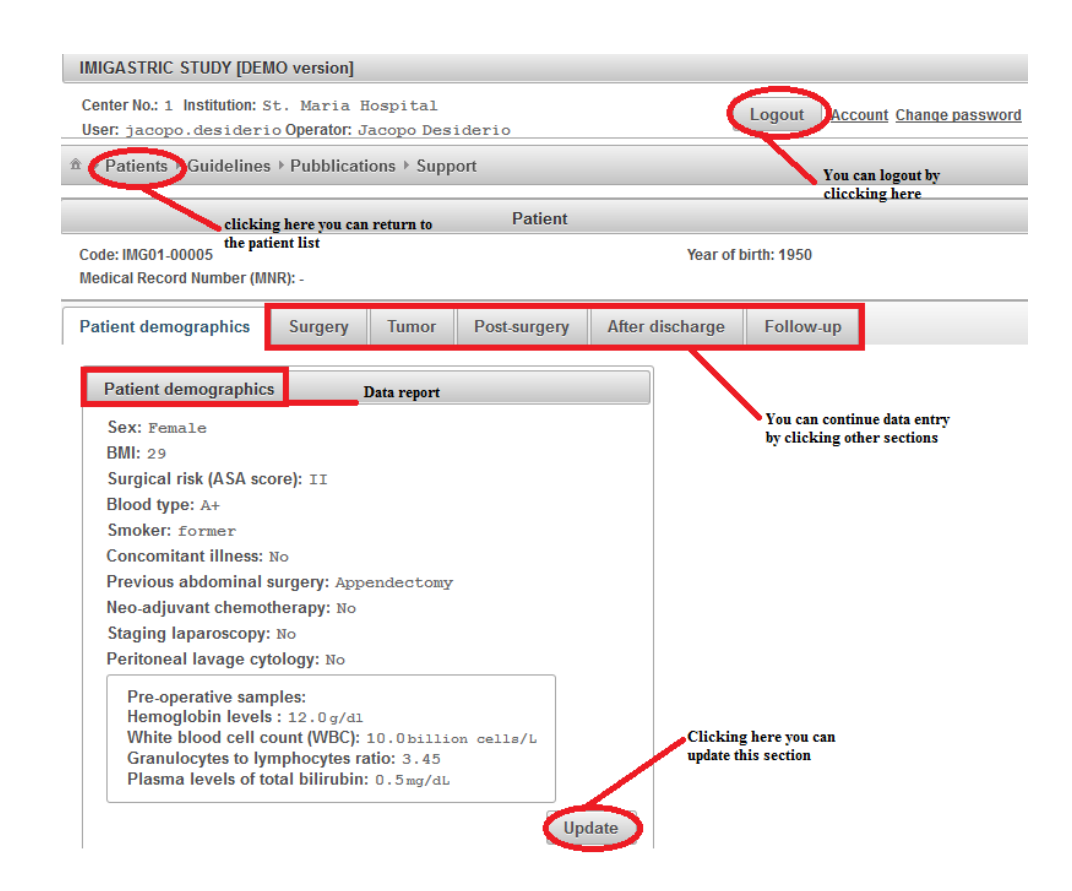

#### SURGERY

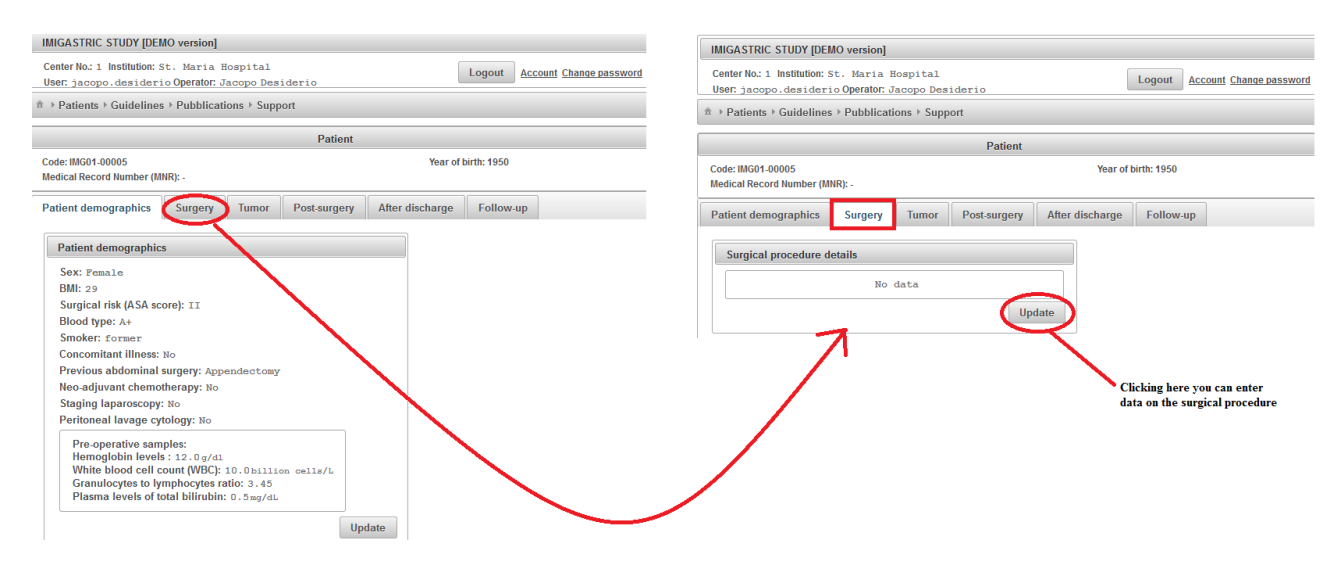

By clicking on update, you can access the "surgical procedure details" form.

| Su                                  | rgical procedure details                                                                                                    | 1                                                                                                    |                                                                                                    |
|-------------------------------------|----------------------------------------------------------------------------------------------------|----------------------------------------------------------------------------------------------------|----------------------------------------------------------------------------------------------------|
| Operation date *<br>(yyyy/mm/dd)    |                                                                                                    | If you che<br>appears. J<br>the surge                                                                                | eck the robotic approach, a specifi<br>It permits you to specify which pan<br>ery was performed with the robot. |
| Type of surgical approach *         | 🔘 open 🔵 laparoscop                                                                                                    | robotic                                                                                                    | angicar steps can be selected                                                                                   |
| Gastric resection *                 | <ul> <li>Total gastrectomy</li> <li>Distal gastrectomy</li> </ul>                                                                                                    |                                                                                                    | <ul> <li>open laparoscopy rob</li> <li>Gastric mobilization</li> <li>Lymphadenectomy</li> </ul>                 |
| ype of reconstruction"              | Pylorus-preserving gast                                                                                                    | rectomy                                                                                                    | Reconstruction                                                                                                  |
| lected type of Gastric resection.   | Proximal gastrectomy                                                                                                    |                                                                                                    |                                                                                                    |
| Type of recostruction *             |                                                                                                    |                                                                                                    |                                                                                                    |
| Anastomosis approach *              |                                                                                                    |                                                                                                    |                                                                                                    |
| Anastomosis performance *           | · · · · ·                                                                                                    |                                                                                                    |                                                                                                    |
| Reinforcement of the duodenal stump |                                                                                                    | •                                                                                                    |                                                                                                    |
| Extend of lymphadenectomy *         |                                                                                                    |                                                                                                    |                                                                                                    |
| Combined resection                  | gallbladder<br>spleen                                                                                                    |                                                                                                    |                                                                                                    |
| Site of minilaparontomy *           |                                                                                                    | ¥                                                                                                    |                                                                                                    |
| Lenght of minilaparotomy (cm)       |                                                                                                    |                                                                                                    |                                                                                                    |
| Placement of intra-abdominal drain  | •                                                                                                    |                                                                                                    |                                                                                                    |
| Placement of nasograstric tube      |                                                                                                    |                                                                                                    |                                                                                                    |
| Total operative time (min)*         |                                                                                                    |                                                                                                    |                                                                                                    |
| Robot docking time (min)            |                                                                                                    |                                                                                                    |                                                                                                    |
| Estimated blood loss (ml)           |                                                                                                    |                                                                                                    |                                                                                                    |
| Conversion to open surgery *        | T                                                                                                    |                                                                                                    |                                                                                                    |
| Intraoperative complications *      |                                                                                                    |                                                                                                    |                                                                                                    |
| Intraoperative death *              | •                                                                                                    |                                                                                                    |                                                                                                    |
| Proximal resection margin (cm)      |                                                                                                    |                                                                                                    |                                                                                                    |
| Distal resection margin (cm)        |                                                                                                    | Here, you can choos<br>the total number of l                                                                         | e to enter only<br>ymph nodes<br>ympara                                                                         |
| Surgical margin status *            |                                                                                                    | detailed number (by<br>"detailed"). The latt<br>auspicable but not m                                                 | clicking on<br>er option is<br>andatory.                                                                        |
| Number of retrieved lymph nodes*    | Total Detailed      Total      Perigastric      Constant Constant Cons | After clicking on de<br>enter peri- and extra<br>number of nodes (in<br>total number is auto<br>calculated from thei | etailed, you can<br>a-gastric<br>this case the<br>matically<br>r sum)                                           |

After saving information, you return to the patient chart menu, where you are able to see all previously entered information.

Now you can access another section or update data or return to the patient list or logout.

### • TUMOR

| IMIGASTRIC STUDY [DEMO version]                                                                                                    | IMIGASTRIC STUDY [DEMO version]                                                                                                |
|----------------------------------------------------------------------------------------------------|----------------------------------------------------------------------------------------------------|
| Center No.: 1 Institution: St. Maria Hospital Logout Account Change password User: jacopo.desiderio Operator: Jacopo Desiderio                                                                                                  | Center No.: 1 Institution: St. Haria Hospital Logout Account Change password User: jacopo.desiderio Operator: Jacopo Desiderio |
| ≜ → Patients → Guidelines → Pubblications → Support                                                                                                    | ≜ → Patients → Guidelines → Pubblications → Support                                                                            |
| Patient                                                                                                    | Patient                                                                                                    |
| Code: IM501-00003 Year of birth: 1960<br>Medical Record Number (MNR): 12345                                                                                                    | Code: IMG01-00003 Year of birth: 1960<br>Medical Record Number (MNR): 12345                                                    |
| Patient demographics Surgery Tumor Post-surgery After discharge Follow-up                                                                                                    | Patient demographics Surgery Tumor Post-surgery After discharge Follow-up                                                      |
| Surgical procedure details Operation date: 2015-01-05                                                                                                    | Tumor                                                                                                    |
| Type of surgical approach: robotic<br>Gastrio resection: Total gastrectomy<br>Type of recostruction: Roux-en-Y esophagojejunostomy<br>Anastomosis approach: intra-corporeal<br>Anastomosis peformance: robot-seen               | No data<br>Update                                                                                                    |
| Neinforcement of the duodenal stump: just stapled<br>Extend of lymphadenectomy: D2<br>Combined resection: gallbladder<br>Site of minipaparotomy: KBUnney                                                                        |                                                                                                    |
| Length of minilaparointomy: Som<br>Placement of intra-abdomila drain: Yes<br>Placement of nasographic tube: No<br>Total operative time: 300 min<br>Robot dooking time: 35 min                                                   |                                                                                                    |
| Estimated blood loss: 250m1<br>Conversion to open surgery: No<br>Intraoperative earth: No<br>Intraoperative educt: No                                                                                                    |                                                                                                    |
| Proximal resection margin: 4cm<br>Distal resection margin: 5cm<br>Margin: free of disease<br>Number of retrieved lymph nodes: 25                                                                                                |                                                                                                    |
| Update                                                                                                    |                                                                                                    |
|                                                                                                    |                                                                                                    |
| Patient demographics Surgery Tumor Post-surgery After discharge Follow-up                                                                                                    |                                                                                                    |
| Tumor                                                                                                    |                                                                                                    |
| Tumor location *                                                                                                    |                                                                                                    |
| Long diameter of tumor (cm)                                                                                                    |                                                                                                    |
| Depth of invasion (T classification) * The AJCC 7th edition                                                                                                    |                                                                                                    |
| Number of metastatic limph nodes                                                                                                    |                                                                                                    |
| Lymph node status (N classification) *<br>NO to regional ymph node meta tatais<br>N1 Meta stasis in 1 to 2 regional ymph nodes<br>N2 Meta stasis in 3 to regional ymph nodes<br>N3 Meta stasis in 7 or more regional ymph nodes |                                                                                                    |
| Histological type                                                                                                    |                                                                                                    |
| Lauren classification                                                                                                    |                                                                                                    |
| Save Cancel                                                                                                    |                                                                                                    |

After saving information you return to the patient chart menu, where you are able to see all previously entered information.

Now you can access another section or update data or return to the patient list or logout.

#### • POST-SURGERY

| IMIGASTRIC STUDY [DEMO version]                                                                                                    |                              |   | IMIGASTRIC STUDY [DEMO version]                                                                                                    |
|----------------------------------------------------------------------------------------------------|------------------------------|---|----------------------------------------------------------------------------------------------------|
| Center No.: 1 Institution: St. Maria Hospital<br>User: jacopo.desiderio Operator: Jacopo Desiderio                                                                                                    | Logout Account Change passwo | d | Center No.: 1 Institution: St. Maria Hospital<br>User: jacopo.desiderio Operator: Jacopo Desiderio Logout Account Change password                         |
|                                                                                                    |                              |   |                                                                                                    |
| Patient                                                                                                    |                              |   | Patient                                                                                                    |
| Code: IMG01-00003<br>Medical Record Number (MNR): 12345                                                                                                    | Year of birth: 1960          |   | Code: IM601-00003 Year of birth: 1960<br>Medical Record Number (MNR): 12345                                                                               |
| Patient demographics Surgery Tumor Post-surgery                                                                                                    | After discharge Follow-up    |   | Patient demographics Surgery Tumor Post-surgery After discharge Follow-up                                                                                 |
| Tumor loadion: Upper third<br>Long Summer Son<br>Long Summer Son<br>Page of Immediant [classification]: T2<br>Number of metastatic imphysion code: 2<br>Lymp node status (N classification): R1<br>AUCC pathological stage: IIA<br>Histological type: Moderately differentiated tubular<br>Lauren classification: Intestinal type<br>Upda | 6                            | ~ | Post-operative clinical findings No data Update Post-operative daily clinical findings No data Update In-hospital post-operative complications Yes Update |

When you click "post-surgery", a box with 3 sections appears:

- post-operative clinical findings
- post-operative daily clinical findings
- in-hospital post-operative complications

By clicking on update, you can access the sections and enter data.

#### ○ POST-SURGERY $\rightarrow$ POST-OPERATIVE CLINICAL FINDINGS

| IMIGASTRIC STUDY [PEMO version]                                                                     |                                                                           |
|----------------------------------------------------------------------------------------------------|---------------------------------------------------------------------------|
| Center No.: 1 Institution: St. Naria Hospital<br>User: jacopo. desiden:o Operator: Jacopo Desidenio |                                                                           |
|                                                                                                    |                                                                           |
| Patent                                                                                              | Patient demographics Surgery Tumor Post-surgery After discharge Follow-up |
| Code: IN601-00005 Year of birth: 1950<br>Medical Record Number MNR(: -                              | Post-operative clinical findings                                          |
| Patientdemographic: Surgery Tumor Post-surgery After discharge Follow-up                            | ERAS protocols adopted *                                                  |
| Postope alive ofinial findings                                                                      | Length of postoperative hospital stays * Mandatory data                   |
| No data                                                                                             | Patient mobilization<br>(postoperative day number)                        |
| Post-operative daiy of nical findings                                                               | Liquid diet<br>(postoperative day number)                                 |
| lio data                                                                                            | Soft solid diet<br>(postoperative day number)                             |
| Update                                                                                              | Resumption of peristals is<br>(postoperative day number)                  |
| In-hospital post-operative complications                                                            | First flatus<br>(postoperative day number)                                |
| NC                                                                                                  | Drain removal<br>(postoperative day number)                               |
| Update                                                                                              | Length of intravenus antibiotic use (days)                                |
|                                                                                                    | Length of intravenus analgesic use (daye)                                 |
|                                                                                                    | Save Cancel                                                               |
|                                                                                                    | Post-operative daily clinical findings                                    |
|                                                                                                    | No data                                                                   |
|                                                                                                    | Update                                                                    |
| *                                                                                                   | In-hospital post-operative complications                                  |
|                                                                                                    | No                                                                        |
|                                                                                                    | BW73Bo#                                                                   |

After saving information, a summary box appears below the section heading.

Now you can access other sections.

| IMIGASTRIC STUDY [DEMO version]                                                                                                    |                                                   |
|----------------------------------------------------------------------------------------------------|---------------------------------------------------|
| Center No.: 1 Institution: St. Haria Hospital Logout Account Change password User: jacopo.desiderio Operator: Jacopo Desiderio                                                                                                    |                                                   |
|                                                                                                    |                                                   |
| Patient                                                                                                    |                                                   |
| Code: IMG01-00005<br>Medical Record Number (MNR): -                                                                                                    |                                                   |
| Patient demographics Surgery Tumor Post-surgery After discharge Follow-up                                                                                                    |                                                   |
| Post-operative clinical findings<br>ERAS protocols addreft. Yes<br>Langth of post-operative days (days): 5<br>Patient mobilization (post-operative day number): 1<br>Liquid diet (post-operative day number): 3<br>Sot solid diet (post-operative day number): 3<br>Resumption operistatis (sob-operative day number): 2<br>Drain removal (post-operative day number): 1 |                                                   |
| Length of intravenus antibiotic use: 2 days<br>Length of intravenus analgesic use: 1 days                                                                                                    | Post-operative daily clinical findings            |
| Update                                                                                                    | Post-operative daily clinical findings            |
| Post-operative daily olinical findings                                                                                                    | Post-operative day number (POD no.)               |
| No data                                                                                                    | Drain production (m)                              |
| Update                                                                                                    | Hemoglobin Tevels (gidt)                          |
| In-hospital post-operative complications                                                                                                    | White blood cell count (WBC)<br>(billion celle/L) |
| No                                                                                                    | Granudocytes (billon celsik)                      |
|                                                                                                    | Lymphocytes<br>(billion cell#/L)                  |
|                                                                                                    | Plasma levels of total bilirubin                  |
|                                                                                                    |                                                   |
|                                                                                                    | No data                                           |
|                                                                                                    | Finish                                            |

## ○ POST-SURGERY $\rightarrow$ POST-OPERATIVE DAILY CLINICAL FINDINGS

In this not mandatory section, you can enter data resulting from postoperative blood samples.

Here, you have to enter the post-operative day number (POD no.) in which data were recorded.

You can enter one or more values. Then, by clicking on "insert" you can save data and a row will appear below to summarize entered data.

More than one POD can be added following the same procedure (e.g. you can add values regarding the first, third and fifth POD).

By clicking on "Finish", you can end this section.

| Post-operative daily clinical findings                                                                                                    | Post-operative daily clinical findings                                                                                                    |
|----------------------------------------------------------------------------------------------------|----------------------------------------------------------------------------------------------------|
| Post-operative daily clinical findings                                                                                                    | Post-operative daily clinical findings                                                                                                    |
| Post-operative day number (POD no.) 3                                                                                                    | Post-operative day number (POD no.)                                                                                                    |
| Drain production 60 First, you enter data                                                                                                    | Drain production<br>(mi) You can enter more than one POD reneating the same procedure                                                              |
| Hemoglobin levels 11                                                                                                    | Hemoglobin levels                                                                                                    |
| White blood cell count (WBC) 8                                                                                                    | White blood cell count (WBC)                                                                                                    |
| Granulocytes 3                                                                                                    | Granulocytes<br>(Billion cellet.)                                                                                                    |
| Lymphocytes 2                                                                                                    | Lymphocytes<br>(billion cells/L)                                                                                                    |
| Plasma levels of total bilirubin 0.5                                                                                                    | Plasma levels of total bilirubin                                                                                                    |
| Insert Then you click the "insert" button                                                                                                    | Insert You can                                                                                                    |
| POD no. Drain production Hemoglobin levels (g/d) (g/d) | POD no. Drain production Hemoglobin levels White blood cell Granulocytes to Plasma levels g cult total bilinobidete POD                            |
| 1 200.0 11.0 10.0 10.0 0.8 <sup>2</sup>                                                                                                    | (m)         (get)         cells(L)         (mprocycls rate of (mg/dL)           1         200.0         11.0         10.0         10.0         0.8 |
| Finish                                                                                                    | 50.0 11.0 8.0 1.5 0.5 <b>a</b>                                                                                                    |
| Post-operative daily clinical findings                                                                                                    | A row for each POD will appear summarizing data                                                                                                    |
| Post-operative daily clinical findings                                                                                                    |                                                                                                    |
| Post-operative day number (POD no.)                                                                                                    |                                                                                                    |
| Drain production (m)                                                                                                    |                                                                                                    |
| Hemoglobin levels                                                                                                    |                                                                                                    |
| White blood cell count (WBC)<br>(billion cell#/L)                                                                                                    |                                                                                                    |
| Granulocytes<br>(billion cellin)                                                                                                    |                                                                                                    |
| Lymphocytes<br>(https://www.selecture.com/                                                                                                    |                                                                                                    |
| Plasma levels of total bilirubin                                                                                                    |                                                                                                    |
| Insert                                                                                                    |                                                                                                    |
| POD no. Drain production Hemoglobin levels (g/dl) White blood cell count (WBC) (billion (ymphocytes to total bilirubin (g/dl) (mg/dL) (mg/dL)                                                                                                    |                                                                                                    |
| 1         200.0         11.0         10.0         10.0         0.8         1                                                                                                    |                                                                                                    |
| 3 50.0 11.0 8.0 1.5 0.5 <sup>7</sup>                                                                                                    |                                                                                                    |
| 5 12.0 5.0 2.5 0.5 <sup>2</sup>                                                                                                    |                                                                                                    |
| Finish                                                                                                    | You can click "Finish"<br>to end this section                                                                                                    |

## ○ POST-SURGERY $\rightarrow$ IN-HOSPITAL POST-OPERATIVE COMPLICATIONS

| tient demo                                                                                                    | ographics S                                                                                                    | urgery                                                                                                    | Tumor                                                                                         | Post-surgery                             | After discharge                      | Follow-up                     |                   |   |   |                                                                                                    |
|----------------------------------------------------------------------------------------------------|----------------------------------------------------------------------------------------------------|----------------------------------------------------------------------------------------------------|-----------------------------------------------------------------------------------------------|------------------------------------------|--------------------------------------|-------------------------------|-------------------|---|---|----------------------------------------------------------------------------------------------------|
| Post-oper-<br>ERAS proto<br>Length of p<br>Patient mol<br>Liquid diet<br>Soft solid d<br>Resumption<br>First flatus<br>Drain remo<br>Length of ir<br>Length of ir | ative clinical fin<br>postoperative hosp<br>bilization (post-operative<br>(post-operative da<br>liet (post-operative da<br>liet (post-operative<br>of peristalsis (po<br>(post-operative da<br>val (post-operative<br>travenus antibioti<br>travenus analgesi | dings<br>ital stays (i<br>erative day<br>y number):<br>e day numb<br>ost-operativ<br>ay number)<br>e day numb<br>c use: 2 d<br>ic use: 1 d | (days): 5<br>r number): 1<br>: 1<br>ber): 3<br>ve day numbe<br>: 2<br>ber): 1<br>days<br>days | r): 1<br>Update                          |                                      |                               |                   |   |   |                                                                                                    |
| Post-oper                                                                                                    | ative daily clinio<br>Drain production<br>(ml)                                                                                                    | Hemogl                                                                                                    | gs<br>Iobin levels<br>(g/dl)                                                                  | White blood cell<br>count (WBC) (billion | Granulocytes to<br>lymphocytes ratio | Plasma lev<br>total bilirubin | els of<br>(mg/dL) |   |   |                                                                                                    |
| 1                                                                                                    | 200.0                                                                                                    |                                                                                                    | 11.0                                                                                          | 10.0                                     | 10.0                                 | 0.8                           |                   |   | _ |                                                                                                    |
| 3                                                                                                    | 50.0                                                                                                    |                                                                                                    | 11.0                                                                                          | 8.0                                      | 1.5                                  | 0.5                           |                   |   |   | In-hospital post-operative complications                                                                                    |
| 5                                                                                                    |                                                                                                    |                                                                                                    | 12.0                                                                                          | 5.0                                      | 2.5                                  | 0.5                           |                   |   | 6 |                                                                                                    |
|                                                                                                    |                                                                                                    |                                                                                                    |                                                                                               |                                          |                                      | l                             | Jpdate            | 1 |   | In-hospital post-operative complications<br>Hospital post-operative complications<br>No Yes No data Save Here, an answer is |
| In-hospita                                                                                                    | l post-operative                                                                                                    | complica                                                                                                    | ations                                                                                        |                                          |                                      |                               |                   |   |   | required                                                                                                    |
|                                                                                                    |                                                                                                    |                                                                                                    |                                                                                               | No                                       |                                      |                               |                   |   |   | No                                                                                                    |
|                                                                                                    |                                                                                                    |                                                                                                    |                                                                                               |                                          |                                      |                               | Jpdate            |   |   | By clicking the button you end                                                                                              |
|                                                                                                    |                                                                                                    |                                                                                                    |                                                                                               |                                          |                                      |                               |                   |   |   | this section                                                                                                    |

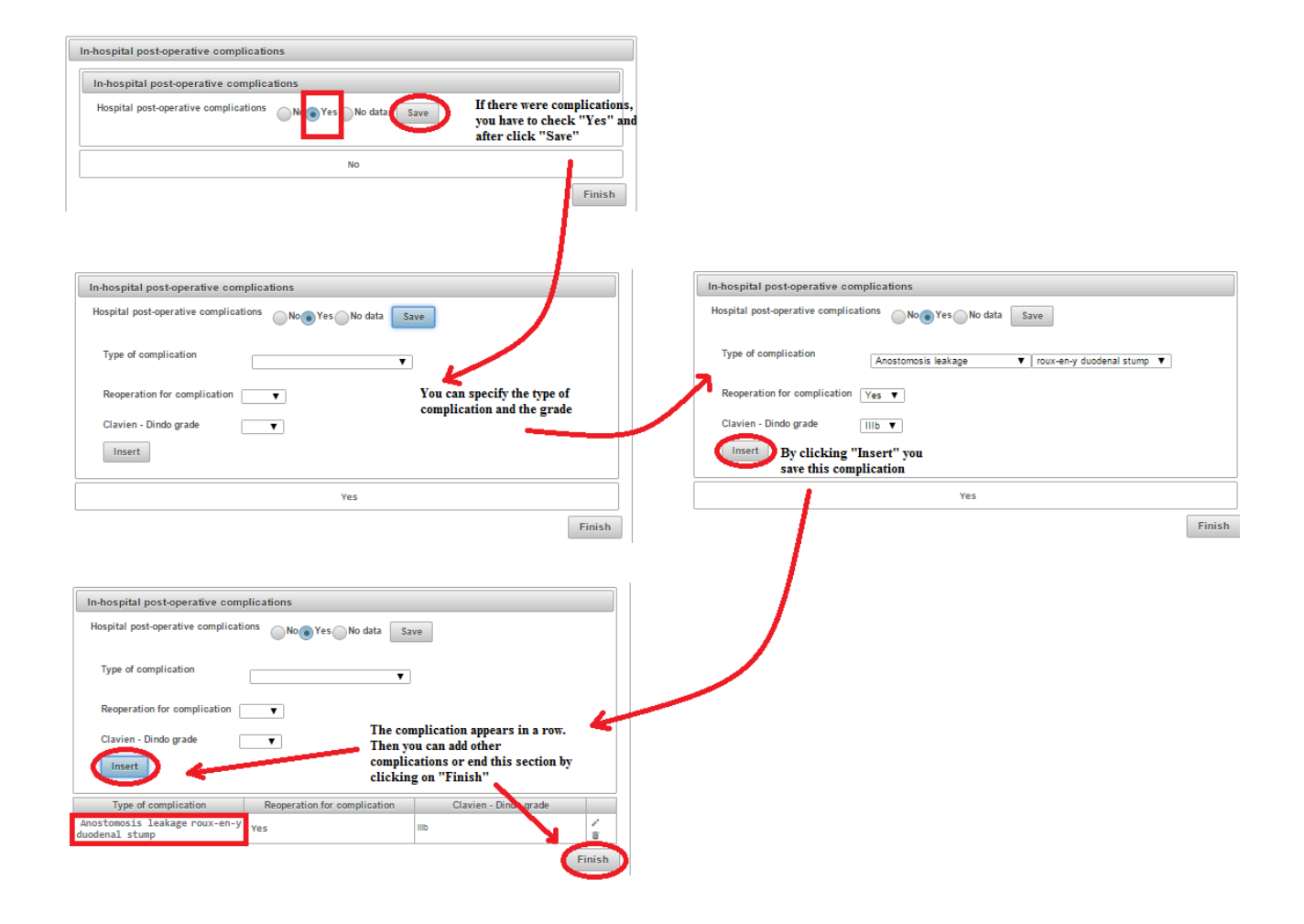

# • AFTER DISCHARGE

This form is similar to that explained for "In-hospital post-operative complications".

| IMIGASTRIC                               | STUDY [DEMO ve                                                                                                    | ersion]                                                  |                                  |                                      |                                             |     |                                                                         |             |                |             |              |                 |                     |                    |
|------------------------------------------|----------------------------------------------------------------------------------------------------|----------------------------------------------------------|----------------------------------|--------------------------------------|---------------------------------------------|-----|-------------------------------------------------------------------------|-------------|----------------|-------------|--------------|-----------------|---------------------|--------------------|
| Center No.: 1<br>User: jacopo            | Institution: St. Ma<br>desiderio Opera                                                                                                    | aria Hospital<br>tor: Jacopo Desideri                    | .0                               | Log                                  | out Account Change pas                      | ord |                                                                         |             |                |             |              |                 |                     |                    |
| ≜ → Patients                             | → Guidelines → Pu                                                                                                    | bblications > Suppo                                      | ort                              |                                      |                                             |     |                                                                         |             |                |             |              |                 |                     |                    |
|                                          |                                                                                                    |                                                          | Patient                          |                                      |                                             |     |                                                                         |             |                |             |              |                 |                     |                    |
| Code: IMG01-0<br>Medical Record          | 0005<br>d Number (MNR): -                                                                                                    |                                                          |                                  | Year of birth: 1                     | 950                                         |     | IMIGASTRIC                                                              | STUDY [DEN  | MO version]    | mital       |              |                 |                     |                    |
| Patient demo                             | ographics Su                                                                                                    | rgery Tumor                                              | Post-surgery                     | After discharge                      | Follow-up                                   |     | User: jacopo.                                                           | desiderio C | Operator: Jaco | opo Desider | io           |                 | ogout <u>Accour</u> | nt Change password |
|                                          |                                                                                                    |                                                          |                                  |                                      |                                             | 1   |                                                                         | Guidelines  | Pubblicat      | ions ⊧Supp  | port         |                 |                     |                    |
| Post-oper                                | rative clinical find                                                                                                    | lings                                                    |                                  |                                      |                                             |     |                                                                         |             |                |             | Patient      |                 |                     |                    |
| Length of p<br>Patient mo                | ocois adopted: Yes<br>postoperative hospit<br>obilization (post-ope                                                                        | tal stays (days): 5<br>rative day number): 1             |                                  |                                      | $\mathbf{N}$                                |     | Code: IMS01-00005 Year of birth: 1950<br>Medical Record Number (MNR): - |             |                |             |              |                 |                     |                    |
| Liquid diet<br>Soft solid<br>Resumptio   | t (post-operative day<br>diet (post-operative<br>on of peristalsis (po                                                                     | / number): 1<br>day number): 3<br>st-operative day numbe | er): 1                           |                                      |                                             |     | Patient demo                                                            | graphics    | Surgery        | Tumor       | Post-surgery | After discharge | Follow-up           |                    |
| First flatus<br>Drain rem<br>Length of i | First flatus (post-operative day number): 2<br>Drain removal (post-operative day number): 1<br>Length of intravenus antibiotic use: 2 days |                                                          |                                  |                                      |                                             |     | Surgical complications after discharge                                  |             |                |             |              |                 |                     |                    |
| Length of i                              | intravenus analgesi                                                                                                    | c use: 1 days                                            | Undate                           | 1                                    |                                             |     | No                                                                      |             |                |             |              |                 |                     |                    |
| Postona                                  | rativo daily olinio                                                                                                    | al findings                                              | opaac                            |                                      |                                             |     |                                                                         |             |                |             |              |                 | (                   | Update             |
| rostoper                                 | lauve dany chinc                                                                                                    | ar mungs                                                 | Million blood and                |                                      |                                             |     |                                                                         |             |                |             |              |                 |                     |                    |
| POD no.                                  | Drain production<br>(ml)                                                                                                    | Hemoglobin levels<br>(g/dl)                              | count (WBC) (billion<br>cells/L) | Granulocytes to<br>lymphocytes ratio | Plasma levels of<br>total bilirubin (mg/dL) |     |                                                                         |             |                |             |              |                 |                     |                    |
| 1                                        | 200.0                                                                                                    | 11.0                                                     | 10.0                             | 10.0                                 | 0.8                                         |     |                                                                         |             |                |             |              |                 |                     |                    |
| 3                                        | 50.0                                                                                                    | 11.0                                                     | 8.0                              | 1.5                                  | 0.5                                         |     |                                                                         |             |                |             |              |                 |                     |                    |
|                                          |                                                                                                    | 12.0                                                     | 5.0                              | 2.5                                  | Update                                      |     |                                                                         |             |                |             |              |                 |                     |                    |
|                                          |                                                                                                    |                                                          |                                  |                                      |                                             |     |                                                                         |             |                |             |              |                 |                     |                    |
| In-hospita                               | al post-operative                                                                                                    | complications                                            |                                  |                                      |                                             |     |                                                                         |             |                |             |              |                 |                     |                    |
| 1                                        | Type of complication Reoperation for complication Clavien - Dindo grade                                                                    |                                                          |                                  |                                      |                                             |     |                                                                         |             |                |             |              |                 |                     |                    |
| Anostom<br>duodenal                      | Anostomosis leakage roux-en-y Yes IIID                                                                                                    |                                                          |                                  |                                      |                                             |     |                                                                         |             |                |             |              |                 |                     |                    |
|                                          |                                                                                                    |                                                          |                                  |                                      | Update                                      |     |                                                                         |             |                |             |              |                 |                     |                    |
|                                          |                                                                                                    |                                                          |                                  |                                      |                                             |     |                                                                         |             |                |             |              |                 |                     |                    |
|                                          |                                                                                                    |                                                          |                                  |                                      |                                             |     |                                                                         |             |                |             |              |                 |                     |                    |
|                                          |                                                                                                    |                                                          |                                  |                                      |                                             |     |                                                                         |             |                |             |              |                 |                     |                    |
|                                          |                                                                                                    |                                                          |                                  |                                      |                                             |     |                                                                         |             |                |             |              |                 |                     |                    |
|                                          |                                                                                                    |                                                          |                                  |                                      |                                             |     |                                                                         |             |                |             |              |                 |                     |                    |

| Surgical complications after discharge |                                         |
|----------------------------------------|-----------------------------------------|
| Surgical complications after discharge | No data Save Here an answer is required |
| No                                     | By clicking this button,                |

| Surgical complications after discharge                                                                                          |                                                               |
|----------------------------------------------------------------------------------------------------|---------------------------------------------------------------|
| Surgical complications after discharge                                                                                          |                                                               |
| Surgical complications after discharge No data Save If there were complications, you have to check "Yes" and after click "Save" |                                                               |
| No                                                                                                    |                                                               |
| Surgical complications after discharge                                                                                          | Surgical complications after discharge                        |
| Surgical complications after discharge No res No data Save                                                                      | Surgical complications after discharge No () Yes No data Save |
| Date of occurence<br>(yyyy/mmdd)                                                                                                | Date of occurrence (yyyy/mmidd) 2015-03-02                    |
| Type of complication Vou can specify the date and the type of complication complication                                         | Type of complication Incisional hemia                         |
| Surgical intervention                                                                                                    | Surgical intervention Yes ▼                                   |
| insert                                                                                                    | By clicking "Insert" you<br>save this complication            |
| Yes                                                                                                    | Yes                                                           |
| Finish                                                                                                    | Finish                                                        |
|                                                                                                    |                                                               |
| Surgical complications after discharge                                                                                          |                                                               |
| Surgical complications after discharge No Yes No data Save                                                                      |                                                               |
| Date of occurence (yyyy/mmidd)                                                                                                  |                                                               |
| Type of complication The complication appears in a row.                                                                         |                                                               |
| Surgical intervention Then you can add other<br>complications or end this section by<br>clicking on "Finish"                    |                                                               |
| Days of occurrence from surgery Type of complication Surgical intervention                                                      |                                                               |
| 1454 Incisional hernia Yes Y                                                                                                    |                                                               |
| Finish                                                                                                    |                                                               |

After saving information you return to the patient chart menu, where you are able to see all previously entered information.

Now you can access another section or update data or return to the patient list or logout.

### • FOLLOW-UP

Data are not mandatory in this section, but they are useful for the study analysis.

| IMIGASTRIC STUDY [DEMO versi                                             |                     | IMIGASTRIC STUDY [DEMO version]                                                                    |                                                     |           |              |                 |           |     |  |  |
|--------------------------------------------------------------------------|---------------------|----------------------------------------------------------------------------------------------------|-----------------------------------------------------|-----------|--------------|-----------------|-----------|-----|--|--|
| Center No.: 1 Institution: St. Maria<br>User: jacopo.desiderio Operator: | d                   | Center No.: 1 Institution: St. Haria Hospital<br>User: jacopo.desiderio Operator: Jacopo Desiderio |                                                     |           |              |                 |           |     |  |  |
|                                                                          | lications + Support |                                                                                                    | ≜ → Patients → Guidelines → Pubblications → Support |           |              |                 |           |     |  |  |
|                                                                          | Patient             |                                                                                                    |                                                     |           |              |                 | Patient   |     |  |  |
| Code: IMG01-00005<br>Medical Record Number (MNR): -                      |                     | Code: IMG01-00005 Year of birth: 1950<br>Medical Record Number (MNR): -                            |                                                     |           |              |                 |           |     |  |  |
| Patient demographics Surge                                               |                     | Patient demographics                                                                               | Surgery                                             | Tumor     | Post-surgery | After discharge | Follow-up |     |  |  |
| Surgical complications after o                                           | discharge           |                                                                                                    |                                                     | Follow up |              |                 |           |     |  |  |
| Days of occurrence from surgery Type of complication                     |                     | Surgical intervention                                                                              |                                                     |           |              |                 |           |     |  |  |
| 1454 Incisional hernia Yes                                               |                     |                                                                                                    | NO GATA                                             |           |              |                 |           |     |  |  |
|                                                                          |                     | Update                                                                                             |                                                     |           |              |                 | Upda      | ate |  |  |

|                                    | Follow                                                                                                    |                    |                                |                |               |  |  |  |  |  |
|------------------------------------|----------------------------------------------------------------------------------------------------|--------------------|--------------------------------|----------------|---------------|--|--|--|--|--|
| Adjuvant chemo                     | therapy 🔹 🔻                                                                                                    |                    |                                |                |               |  |  |  |  |  |
| Date of last follo<br>(yyyy/mm/dd) | Date of last follow up visit (yyyy/mm/dd)                                                                                                    |                    |                                |                |               |  |  |  |  |  |
| Patient alive or                   | Patient alive or not at last follow-up                                                                                                    |                    |                                |                |               |  |  |  |  |  |
| Disease-free or                    | not during follow-up                                                                                                    |                    |                                |                |               |  |  |  |  |  |
| Save                               | incel                                                                                                    |                    |                                | ]              |               |  |  |  |  |  |
| -                                  |                                                                                                    | /                  |                                |                |               |  |  |  |  |  |
|                                    |                                                                                                    |                    |                                |                |               |  |  |  |  |  |
|                                    | Adjuvant chemotherapy                                                                                                    |                    |                                |                |               |  |  |  |  |  |
|                                    | Date of last follow up visit<br>(yyyy/mm/dd)                                                                                                    |                    |                                |                |               |  |  |  |  |  |
|                                    | Patient alive or not at last follow-up                                                                                                    |                    |                                |                |               |  |  |  |  |  |
|                                    | Disease-free or not during follow-up                                                                                                    |                    |                                |                |               |  |  |  |  |  |
|                                    |                                                                                                    | Time to onet of    | 2014-03-07                     |                |               |  |  |  |  |  |
|                                    |                                                                                                    | Site of recurrence | Distant 🔻                      |                |               |  |  |  |  |  |
|                                    | Save Cancel                                                                                                    |                    |                                |                |               |  |  |  |  |  |
|                                    | IMIGASTRIC                                                                                                    |                    |                                |                |               |  |  |  |  |  |
|                                    | Center No.: 1<br>User: jacopo                                                                                                    |                    | Logout Account Change password |                |               |  |  |  |  |  |
|                                    | ת (Patients) ב                                                                                                    |                    |                                |                |               |  |  |  |  |  |
|                                    |                                                                                                    |                    |                                |                |               |  |  |  |  |  |
|                                    | Code: IMG01-0<br>Medical Record                                                                                                    | Year of            | ar of birth: 1950              |                |               |  |  |  |  |  |
|                                    | Patient demo                                                                                                    | ographics Surgery  | Tumor Post-surger              | y After discha | rge Follow-up |  |  |  |  |  |
|                                    | Follow up                                                                                                    |                    |                                |                |               |  |  |  |  |  |
|                                    | Adjuvant chemotherapy: Yes<br>Date of last follow up visit: 2015-03-20<br>Patient alive or not at last follow-up: Yes<br>Disease-free or not during follow-up: No Do: Chemotherapy<br>Time to onet of recurrence: 2014-03-07<br>Site of recurrence: Distant<br>Update |                    |                                |                |               |  |  |  |  |  |
|                                    |                                                                                                    |                    |                                |                |               |  |  |  |  |  |

After saving information you return to the patient chart menu, where you are able to see all previously entered information.

Now you can access another section or update data or return to the patient list or logout.

## **INFORMATION ON DATA SECURITY**

The IMIGASTRIC system is designed in compliance with the most stringent regulations regarding privacy. In particular, the following points are emphasizez:

- Imigastric does not store any of the identification data of patients, such as: first name, last name, place of birth, date of birth, etc.;
- It is impossible to identify the patients surveyed in the system;
- It is impossible to associate clinical data with the identity of the patient;
- Each patient is uniquely identified by an automatically generated coded sequence;
- To minimize the possibility of error, it is possible to associate the MRN specifically assigned by the Institutes with the patient identifier;
- To minimize the possibility of error and simplify the search for and selection of a patient, the following discretionary instrument has been devised:
- If the first name, last name and date of birth are entered into the corresponding fields in the form while entering a patient into the registry, the system, using the hash functions, calculates a unique code and stores it in the database; the calculation procedure is not reversible and therefore does not allow for a backwards "reconstruction" of the data entered to produce said code;
- First name, last name and date of birth can, in this case, be re-entered into the patient search form and the
  patient can be identified with certainty by way of comparing the newly calculated code with the code
  stored in the database; the mechanism is similar to that used to manage encrypted user passwords;
- The personal data entered into the form at the point of creation of the patient file in the database is shown on the screen at the end of an entry (so the operator can take note of the association between the patient and the identifier assigned by the system), and then sent via email to the operators at that specific center; this data is then deleted without being temporarily or permanently stored;
- The data entered at the various centers may only be used for statistics and research;
- All user passwords are encrypted and stored in the system;
- A digital certificate will be associated with the production site to ensure the confidentiality of any communication between the placement of clients at the centers and our application server.